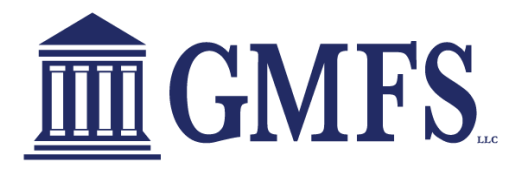

# **Broker Process Document for Down Payment Advantage Conventional**

# Exhibit A

Please review the full GMFS Down Payment Advantage Product and Underwriting Guideline Guide sheets to learn about Eligibility and Specifics on this unique DPA Second Lien Program. Details below will assist with the process in TPO Connect.

## Loan Set-up on 1st:

- Enter the loan in TPO Connect just like a Standard Conventional Loan and select Conv as the Loan Program --
  - It must be a Fannie (DU) Loan program
  - At this time you do not need to populate any additional fields related to the Down Payment. They will populate after the second is created.
  - Launch to OB and select Conventional and HFA/Bond

#### First Lien Search Criteria Loan Type: Conforming O NonConforming O FHA O VA O Alt-A/Exp. Crit. O USDA Loan Term(s): ☑ 30 Yr □ 25 Yr □ 20 Yr □ 15 Yr □ 10 Yr □ 7 Yr □ 5 Yr □ 40 Yr □ 4 Yr □ 2 Yr Max: 3 Non-Standard Term Months Amortization Type(s): Fixed ARM Balloon ARM Fixed Term(s): 1 Mo 3 Mo 6 Mo 1 Yr 2 Yr 3 Yr 7 Yr 10 Yr Max 3 Exp. App. Level(s): N/A Level 1 Level 2 Level 3 Level 4 Level 5 Max: 3 Product Type(s): Standard Affordable Hero/Champion HFA/Bond HUD Specialty Reno/Rehab Student Ln CO Refi USDA Streamline Expanded Guidelines

In addition, you will need to identify the loan as a Community Second in OB in order to allow the CLTV to be over the standard limits.

| V New           | Purchase<br>HCUTV                            | ~                                                                                                    | 0.00                                                                                                    |  |  |
|-----------------|----------------------------------------------|----------------------------------------------------------------------------------------------------|----------------------------------------------------------------------------------------------------|--|--|
| V New           | HOLTV                                        |                                                                                                    | distance in the second                                                                                                    |  |  |
| 00.00           |                                              |                                                                                                    | Construction Type                                                                                                    |  |  |
|                 |                                              |                                                                                                    | Not Applicable                                                                                                    |  |  |
| Compensation?   | Fees In                                      |                                                                                                    | <ul> <li>Months of Reserves</li> </ul>                                                                                                    |  |  |
| *               | No (Fees Out)                                | *                                                                                                    | 12                                                                                                    |  |  |
| tom Program     | SLS Loan Number                              |                                                                                                    | Com/Aff Second                                                                                                    |  |  |
| ×               | 0                                            |                                                                                                    | Yes                                                                                                    |  |  |
| First Responder | LPM246                                       |                                                                                                    | Miestone                                                                                                    |  |  |
|                 |                                              |                                                                                                    |                                                                                                    |  |  |
|                 | Compensation?  stom Program  First Responder | Compensation?     Fees In     No (Fees Out)     Stom Program     SLS Lean Number     O     First Responder     LShtt% | Compensation1         Fees In           v         No (Fees Out)         v           stom Program         SLS Lean Number         v           e         v         0         LPM2Np           for Responder         LPM2Np         V         V |  |  |

- Select one of the following programs
  - DPA HomeReady 30 yr SB (Springboard)
  - DPA Conv 30yr –SB (Springboard)
  - DPA HomeReady 30yr Fahe (Fahe)
  - DPA Conv 30yr –Fahe (Fahe)

### GMFS Internal Team will do the Loan Set-up on the 2<sup>nd</sup> :

- Disclosure Team will set up a second lien in Encompass and disclose on both the first and the second.
- Upon completion you will see the information reflected in section 4b of the URLA\*.
- Any change request to your first loan can be managed through the standard change request process. Any changes to your second loan (DPA), you must contact your CRR or disclosure desk.

### **Additional Information**

- Reminder this program must be disclosed by GMFS. If you have not previously been set up to request GMFS to disclose please contact your DD for process.
- Cannot do Fees In or Lender Paid under this program.

## <u>DU Findings – Two Methods—you have the option of running the finding through GMFS</u> Portal or your own DU.

<u>Option 1 - Using the GMFS Portal</u> - For Clients who would like to run findings prior to GMFS disclosing and creating the piggyback loan they will need to do the following:

a) Go into the Loan and Property Information section under URLA. Go to section 4B and click on the "Add" button

| C TBD DPA Test<br>1234 Ocean Pines 823, Pracewille, LA, 7<br>Do it All TPO Customer - PROD | 70769  |                                    |                           |                    | Loan #:<br>Total Lo      | n Am 5     | 23042269<br>\$341,980.00 | Loan Type:<br>Loan Purpose: | FHA<br>Purchase | Interest Rate:<br>Loan To Value | 3.500%<br>80.00% / 80.00% | Initial Reg<br>Wh | lst | •    |
|--------------------------------------------------------------------------------------------|--------|------------------------------------|---------------------------|--------------------|--------------------------|------------|--------------------------|-----------------------------|-----------------|---------------------------------|---------------------------|-------------------|-----|------|
| E LOAN SUMMARY                                                                             |        |                                    |                           |                    |                          |            |                          |                             |                 |                                 |                           |                   |     |      |
| 🗊 URLA                                                                                     |        | Select Borrower Pair               | Information               |                    |                          |            |                          |                             |                 |                                 |                           |                   |     |      |
| Additional Information<br>Lender Loan Information                                          | ÷      | TED OPA Test                       |                           | · / +              |                          |            |                          |                             |                 |                                 | S                         | ave               | N   | lext |
| Borrower Information<br>Employment and Income                                              | ×<br>× | 4b. Other New Mortgage Loans on th | ne Property You are Buyir | ng or Refinancing  |                          |            |                          |                             |                 |                                 |                           |                   |     |      |
| Assets and Liabilities<br>Real Estate                                                      | ~      | Does not apply                     |                           |                    |                          |            |                          |                             |                 |                                 |                           |                   |     |      |
| Loan and Property Information                                                              | ž      |                                    |                           |                    | Click on Add to create ! | ew Mortge; | ige Loan                 |                             |                 |                                 |                           |                   |     |      |
| C PRODUCT PRICING & LOCK                                                                   |        |                                    |                           |                    | Add                      |            |                          |                             |                 |                                 |                           |                   |     | 11   |
| S LOAN ESTIMATE FEE<br>MANAGEMENT                                                          |        |                                    |                           |                    |                          |            |                          |                             |                 |                                 |                           |                   |     | 11   |
|                                                                                            |        |                                    |                           |                    |                          |            |                          |                             |                 |                                 |                           |                   |     |      |
| -                                                                                          |        | Total Additional Loans Amount      | Total Appl                | led to Downpayment |                          |            |                          |                             |                 |                                 |                           |                   |     |      |
| DISCLOSURE TRACKING                                                                        |        |                                    |                           |                    |                          |            |                          |                             |                 |                                 |                           |                   |     |      |

b) Next enter who the account owner is, the account type, lien position, loan amount and amount applied to the down payment

| K TBD DPA Test<br>1234 Ocean Pines 823, Prairieville, LA, 70769<br>Doit All TPO Customer - PROD |                                                                                                    | Loan #: 23042269 Loan Type: FHA<br>Total Loan Am \$341,890.00 Loan Purpose: Purchase | Interest Rate: 3.500% Initial Registration<br>Loan To Value 80.00% / 80.00% |
|-------------------------------------------------------------------------------------------------|----------------------------------------------------------------------------------------------------|--------------------------------------------------------------------------------------|-----------------------------------------------------------------------------|
| E LOAN SUMMARY                                                                                  | URLA / Loop and Property Information                                                                  |                                                                                      |                                                                             |
| URLA                                                                                            | Select Borrower Pair                                                                                  |                                                                                      |                                                                             |
| Additional Information                                                                          | TBD DPA Test - / +                                                                                    |                                                                                      | Seve                                                                        |
| Lender Loan Information 🗸                                                                       | Does not apply                                                                                        |                                                                                      |                                                                             |
| Borrower Information                                                                            | () Clearing fields without clicking the remove button will result in a blank record and may cause an. | AUS error.                                                                           |                                                                             |
| Assets and Liabilities                                                                          | Account Owner                                                                                         |                                                                                      | Remove                                                                      |
| Real Estate                                                                                     | Borrower                                                                                              |                                                                                      |                                                                             |
| Loan and Property Information                                                                   | Creditor Name                                                                                         | Account Type                                                                         | Lien Position                                                               |
| Information for Government Mon                                                                  | Street Address                                                                                        | Monthly Principal and Interest                                                       | Maximum Principal and Interest Within 5 years                               |
| C PRODUCT PRICING &                                                                             |                                                                                                    | mental (mellow and metrica)                                                          |                                                                             |
| S LOAN ESTIMATE FEE                                                                             | City State Zip Code                                                                                   | Loan Amount/HELOC Credit Limit                                                       | HELOC Initial Draw                                                          |
|                                                                                                 |                                                                                                    | Amount Applied to Down Payment                                                       | Source of Funds                                                             |
| DOCUMENTS                                                                                       |                                                                                                    | \$6,650                                                                              | Select an Option                                                            |
|                                                                                                 |                                                                                                    | Payment Deferred for First Five Years                                                | Affordable Loan                                                             |
| DISCLOSURE TRACKING                                                                             |                                                                                                    | Linked Piggyback Indicator                                                           |                                                                             |

- 2) If you want to run through your LO and DO/DU prior to submitting the loan to GMFS it is suggested you manually input the Community Lending Information and then enter the additional information under 4b of the URLA page 4.
- Must be entered as Community Seconds with the repayment structure field reading Any payment (including interest only, P&I, etc.) required within first 5 years.

| Communit                                                                                                    |                                                                    |                                                                                                    |                                                                                      |                                                                                |                                      |                                                      |  |  |
|----------------------------------------------------------------------------------------------------|--------------------------------------------------------------------|----------------------------------------------------------------------------------------------------|--------------------------------------------------------------------------------------|--------------------------------------------------------------------------------|--------------------------------------|------------------------------------------------------|--|--|
| Communit<br>County                                                                                                | ty Londing Product<br>Iy Seconds<br>Iy Seconds Repayment Structure | HomeReady<br>Yes<br>Any payment (including interest only, P & I. et<br>Payments deterred 5 or more years and nchill<br>Payments deterred 5 or more years and nchill | c) required within first 5 years<br>rigiven                                          | HomeR                                                                          | eady®                                |                                                      |  |  |
| 003 URLA Part 4                                                                                                   |                                                                    |                                                                                                    |                                                                                      |                                                                                |                                      |                                                      |  |  |
|                                                                                                    | Other                                                              |                                                                                                    | 0                                                                                    | 214/42                                                                         | 1 - 411 -                            | - 1 04-4                                             |  |  |
| oan Purpose                                                                                                    |                                                                    |                                                                                                    | Construction Loans                                                                   |                                                                                |                                      | Lot/Land Status                                      |  |  |
| _ Purchase                                                                                                    | Constr                                                             | ruction Dorm                                                                                                    | Construction to Perm Disclosed Separately                                            |                                                                                |                                      | Ial Acquisition                                      |  |  |
| No Cash-Out Rell                                                                                                  | efi 🗌 Other                                                        | Incuori - Perm                                                                                                    | Two-Closing                                                                          |                                                                                | I Re                                 | nnance                                               |  |  |
| onstruction Methor                                                                                                | d Type                                                             | Site Built                                                                                                    | ~                                                                                    |                                                                                |                                      |                                                      |  |  |
| Manufactured H                                                                                                    | ccupy the prop<br>forme                                            | perty, will you set asid                                                                                                    | e space within the pro                                                               | perty to operate yo                                                            | our own business?                    |                                                      |  |  |
| Manufactured H                                                                                                    | ccupy the prop<br>forme<br>ed Housing<br>ortgage Loan              | perty, will you set asid<br>as on the Property Y                                                                                                    | e space within the pro                                                               | perty to operate yo                                                            | our own business?                    | Does not app                                         |  |  |
| Manufactured F                                                                                                    | ccupy the prop<br>forme<br>ed Housing<br>prtgage Loan              | perty, will you set asid<br>as on the Property Y                                                                                                    | e space within the pro<br>'ou are Buying or Re                                       | perty to operate yo                                                            | View Al                              | Does not appl                                        |  |  |
| If you will of     Manufactured F     Manufacture     Manufacture     Manufacture     Manufacture     Manufacture | ccupy the prop<br>forme<br>ed Housing<br>prtgage Loan              | s on the Property Y<br>Lien<br>Position                                                                                                    | e space within the pro<br>'ou are Buying or Re<br>Loan Amount/<br>HELOC Credit Limit | financing<br>HELOC Initial<br>Draw                                             | View Al<br>Applied to<br>Down Paymer | Does not appl<br>Additional Loans<br>Monthly Payme   |  |  |
| If you will of Manufactured F Manufacture h. Other New Mo                                                         | ccupy the prop<br>forme<br>ed Housing<br>ortgage Loan              | Lien<br>Position                                                                                                    | e space within the pro                                                               | financing<br>HELOC Initial<br>Draw                                             | View Al<br>Applied to<br>Down Paymer | Does not appl<br>Additional Loans<br>Monthly Payment |  |  |
| If you will or<br>Manufactured F<br>Manufactur<br>b. Other New Mo                                                 | ccupy the prop<br>torme<br>ed Housing<br>prtgage Loan              | is on the Property Y<br>Lien<br>Position                                                                                                    | e space within the pro                                                               | Financing<br>HELOC Initial<br>Draw                                             | View Al<br>Applied to<br>Down Paymer | Does not appl<br>Additional Loans<br>Monthly Payme   |  |  |
| If you will of     Manufactured F     Manufacture     Manufactur                                                  | ccupy the prop<br>torme<br>ed Housing<br>prtgage Loan              | Is on the Property Y<br>Lien<br>Position                                                                                                    | e space within the pro                                                               | financing<br>HELOC Initial<br>Draw<br>Total Additional L<br>Total Applied to I | View Al<br>Applied to<br>Down Paymer | Does not appl<br>Additional Loans<br>Monthly Payment |  |  |

| Quick Entry - VOAL          |                      |              |                          |                 | _         |           | x   |
|-----------------------------|----------------------|--------------|--------------------------|-----------------|-----------|-----------|-----|
| VOAL                        |                      |              |                          |                 |           |           | 습 🐣 |
| Name                        | Account Type         |              | Lien Position            | Loan Amount/HEL | Monthly F | Principal |     |
| GMFS LLC                    | Mortgage             |              | 2                        | 7,750.00        |           | 52.47     |     |
|                             |                      |              |                          |                 |           |           |     |
|                             |                      |              |                          |                 |           |           | _   |
|                             |                      |              |                          |                 |           |           | _   |
|                             |                      |              |                          |                 |           |           |     |
| Account Information         |                      |              |                          |                 |           |           | ^   |
| Account Type                |                      | Mo           | rtgage 🗸 🗸               |                 |           |           |     |
| Lien Position               |                      | 2            | ~                        |                 |           |           |     |
| Monthly Principal And Inter | est                  | 2            | 52.47                    | ]               |           |           |     |
| Maximum Principal And Inte  | erest Within 5 Years | 2            |                          | ]               |           |           |     |
| Loan Amount/HELOC Cred      | it Limit             |              | 7,750.00                 | ]               |           |           |     |
| HELOC Initial Draw          |                      |              |                          |                 |           |           |     |
| Amount Applied To Down I    | Payment              |              | 7,750.00                 | ]               |           |           |     |
| Source of Funds             |                      | Cor          | nmunity Nonprofit (FNMA/ | FRE)            | <b>~</b>  |           |     |
| Payment Deferred For First  | t Five Years         |              |                          |                 |           |           |     |
| Affordable Loan             |                      |              |                          |                 |           |           |     |
| Linked Piggyback Indicator  |                      | $\checkmark$ |                          |                 |           |           | ~   |
| 2 Learn more                |                      |              |                          |                 |           | Qlo       | se  |

This is a sample of how it needs to be set up in your LOS. Each system may differ slightly.